# 智能显示型转换器操作说明

一、 参数说明

|              |   |        |      |        |        |        |        |        | 表1    |
|--------------|---|--------|------|--------|--------|--------|--------|--------|-------|
| 供电方式         |   | 输出方式   |      |        |        |        |        |        |       |
|              | 显 | 脉<br>冲 | 当量 前 | 电流     |        |        |        |        |       |
|              | 示 |        |      | 两线制    | 三线制    | 三线制    | 四线制    | 四线制    | RS485 |
|              |   |        |      | 4-20mA | 4-20mA | 0-20mA | 4-20mA | 0-20mA |       |
| 电池           | • |        |      |        |        |        |        |        |       |
| DC24V        | • | •      | •    | 0      | 0      | 0      |        |        | •     |
| 电池+DC24V     | • | •      | •    | 0      | 0      | 0      |        |        | •     |
| AC220V       | • | •      | •    |        |        |        | •      | 0      | •     |
| 符号描述:●标配 ○选配 |   |        |      |        |        |        |        |        |       |
|              |   |        |      |        |        |        |        |        |       |

二、接线说明

1、DC24V供电接线说明

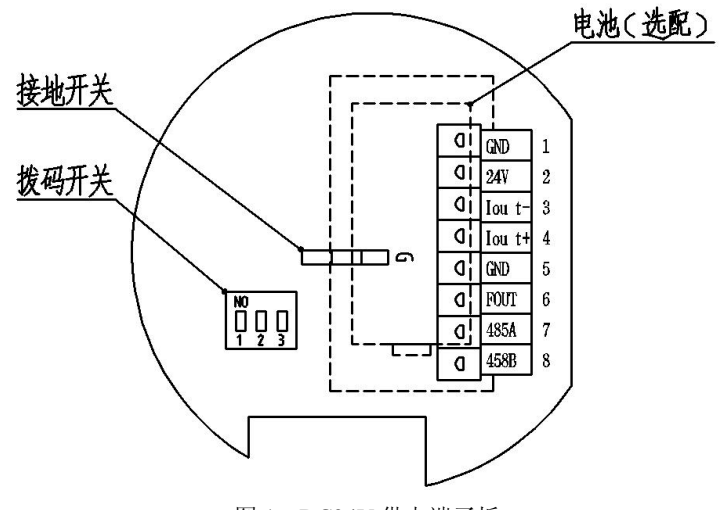

图 1 DC24V 供电端子板

| 端子号 | 端子标识  | 端子说明         | 备注                  |
|-----|-------|--------------|---------------------|
| 1   | GND   | 24V 外电源负极    |                     |
| 2   | 24V   | 24V 外电源正极    |                     |
| 3   | Iout- | 电流输出端        | 在两/三线制 4-20mA 输出及三线 |
| 4   | Iout+ | 由运绘山莞        | 制 0-20mA 功能,使用时分别参照 |
|     |       | 电视制山蜥        | 图 3、图 4、图 5         |
| 5   | GND   | 24V 外电源负极    |                     |
| C   | FOUT  | 脉油绘电光        | 脉冲或是当量脉冲输出,与拨码开     |
| 0   | FOUT  | 加水行相吐口2两     | 关状态有关,详见表 4         |
| 7   | 485A  | RS485 通讯 A 端 |                     |
| 8   | 485B  | RS485 通讯 B 端 |                     |

(1) 脉冲/当量脉冲输出接线说明

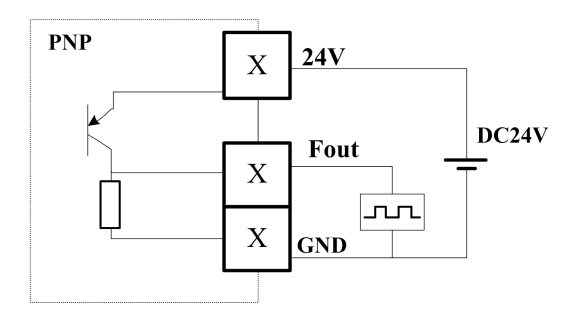

图 2 脉冲/当量脉冲输出接线图

(2) 两线制 4-20mA 电流输出接线说明

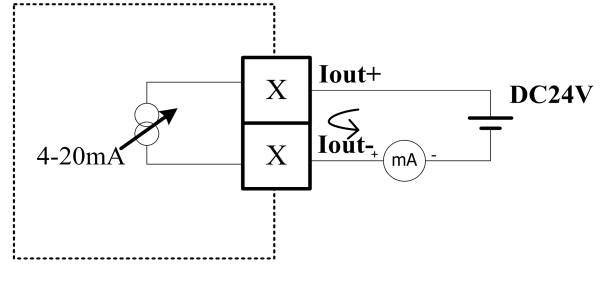

图 3 两线制 4-20mA 接线图

(3) 三线制 4-20mA 电流输出接线说明

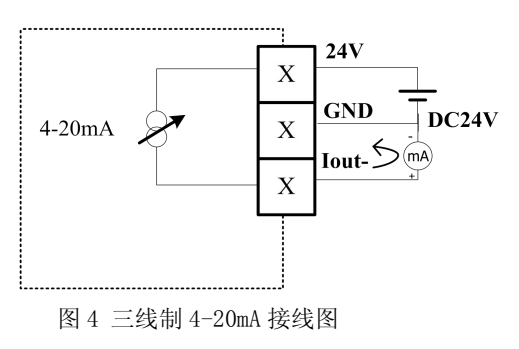

(4) 三线制 0-20mA 电流输出接线说明

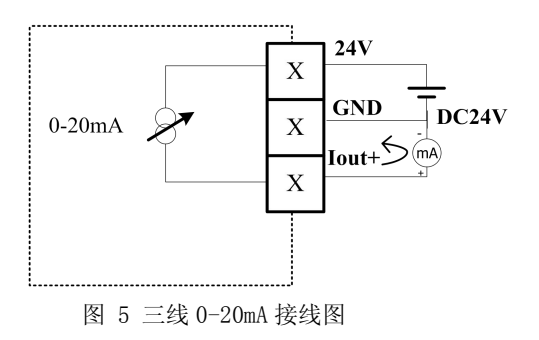

(5) RS485 通讯输出接线说明

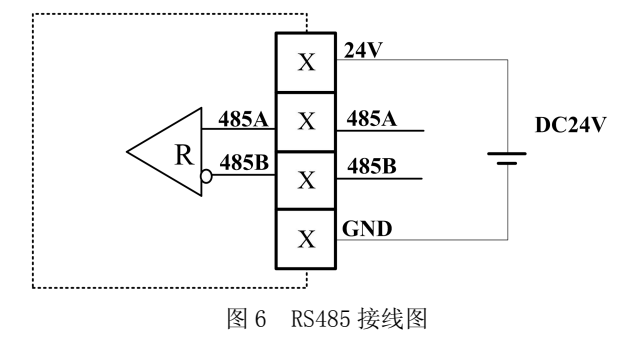

2、AC220V 接线说明

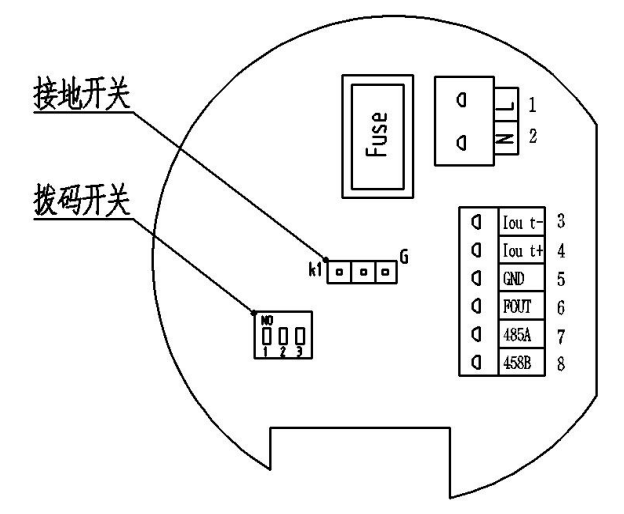

图 7 AC220V 供电端子板

| 端子号 | 端子标识  | 端子说明         | 备注                    |
|-----|-------|--------------|-----------------------|
| 1   | L     | AC220V 外电源   |                       |
| 2   | Ν     | AC220V 外电源   |                       |
| 3   | Iout- | 电流输出端        | 四线制4-20mA输出及四线制0-20mA |
| 4   | Iout+ | 电流输出端        | 功能,使用时分别参照图 5-11、图    |
|     |       |              | 5-12                  |
| 5   | GND   | 电流/脉冲输出接地端   |                       |
| 6   | FOUT  | 脉冲输出端        | 脉冲或是当量脉冲输出,与拨码开关      |
|     |       |              | 状态有关,详见表 5-5          |
| 7   | 485A  | RS485 通讯 A 端 |                       |
| 8   | 485B  | RS485 通讯 B 端 |                       |

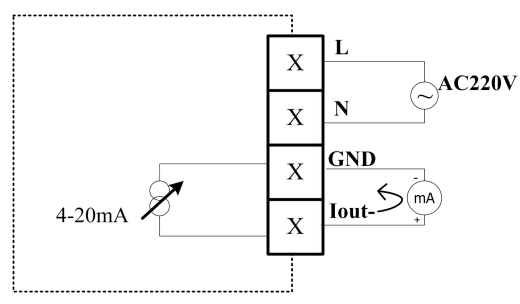

图 8 四线制 4-20mA 接线图

(2) 四线制 0-20mA 电流输出接线说明

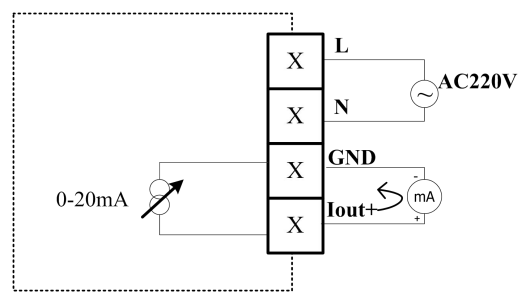

图 9 四线制 0-20mA 接线图

(3) RS485 通讯输出接线说明

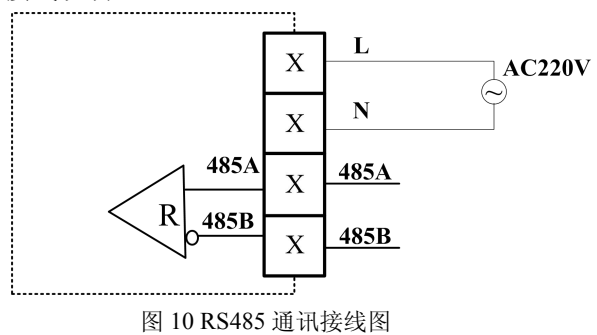

3、拨码开关功能对照表(见图1)

对应功能 开关位置 示意图 ON 脉冲输出(对应功能代码 F-7 屏参 1-0N; 2-0FF; 3-0FF 数,详见表7 1 2 ON 1-0FF; 2-0N; 3-0FF 当量脉冲输出 1 2 ON 1-0FF; 2-0FF; 3-0N 预留

说明: 拨码对应频率输出接口 FOUT。

# 三、操作说明

1、转换器基本结构

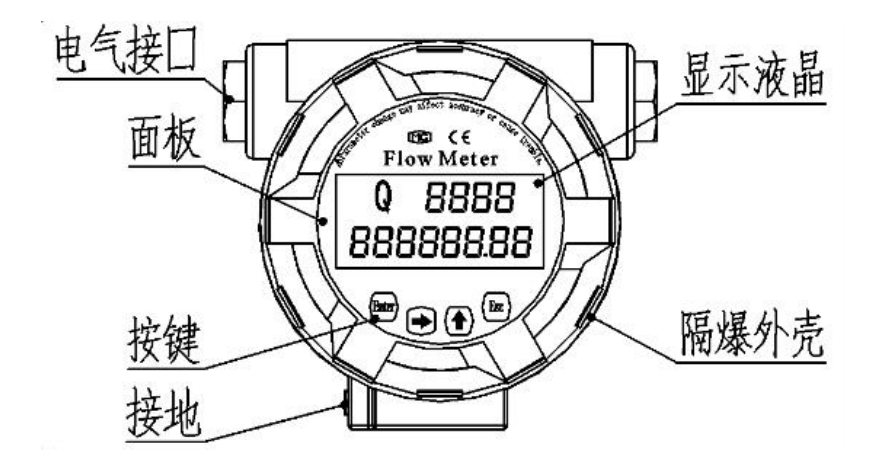

#### 图 11 转换器基本结构图

### 2、按键说明

如图 11 所示, 按键为 4 键式: "Ent"、"→"、" ↑"、"Esc"。

| 表 | 5 |
|---|---|
|---|---|

| 按键符号          | 功能说明         |
|---------------|--------------|
| Enter         | 下翻页键、修改确认存储键 |
| $\rightarrow$ | 移位键          |
| 1             | 增加键和上翻页      |
| Esc           | 退出键(不保存修改内容) |

3、工作界面说明

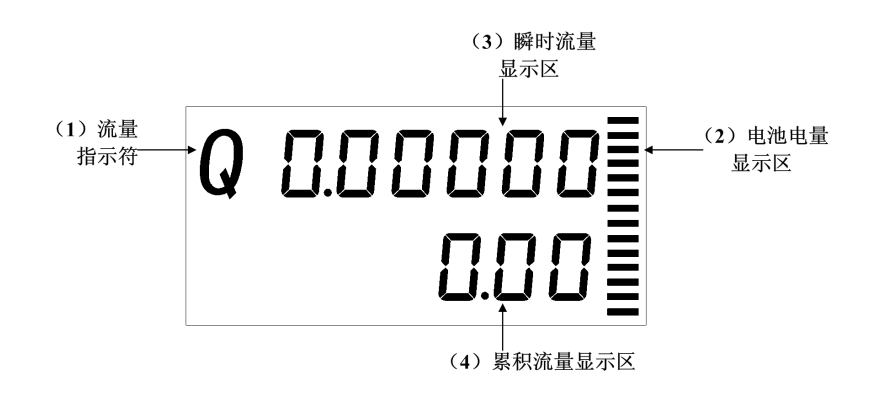

图 12 工作界面显示图

工作界面分为4个功能显示区,无单位指示,由功能代码F-1(见表4)决定单位是m<sup>3</sup>、L 或其它。

(1) 流量指示符;

- (2)电池电量显示区,进程条显示: S1-S14 代表 0.6V,一格代表 0.05V,当电池电压高于3.6时,显示满格,当电池电压低于 3V时,显示 0格,此时请及时更换电池;
- (3)瞬时流量显示区,上一排6位数字,小数点可以浮动显示;

(4) 累积流量显示区,下一排8位数字,小数点固定两位小数显示。

4、辅助界面说明

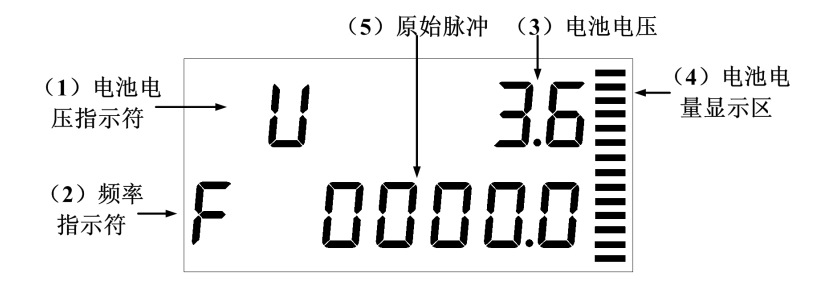

#### 图 13 辅助界面显示图

在工作界面状态下,如图 12 所示,按翻页键 Enter 进入辅助界面进行查看。 辅助界面分为 5 个功能显示区。

- (1) 电池电压指示符;
- (2) 频率指示符;
- (3)显示电池电压,一位小数,显示模式"U x.x";
- (4)电池电量显示区,进程条显示: S1-S14 代表 0.6V,一格代表 0.05V,当电池电压高于3.6时,显示满格,当电池电压低于 3V时,显示 0格,此时请及时更换电池;
- (5) 原始脉冲, 一位小数, 显示模式"F x.x"。

5、密码界面说明

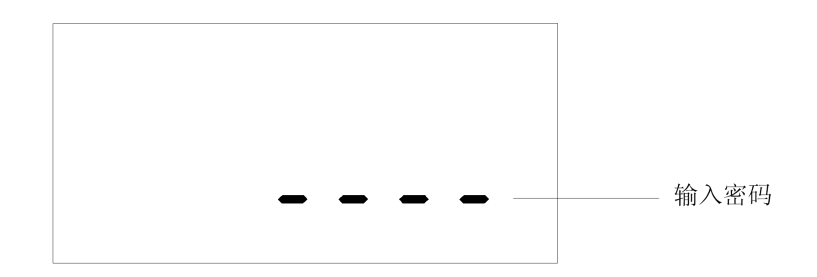

## 图 14 密码屏示意图

在辅助界面状态下,如图 13 所示,按翻页键(见表 5)进入密码界面按照功能对照表(表 6)进行设置。

表 6

| 输入密码 | 密码功能   | 输入密码后屏显状态              |
|------|--------|------------------------|
|      |        | 显示密码输入正确提示屏,           |
| 1234 | 修改仪表参数 | 再按 Enter 键后进入参数设置,参数说明 |
|      |        | 如表7                    |
|      |        | 显示密码输入正确提示屏,           |
| 5555 | 累计流量清零 | 按 Enter 键后进入清零提示屏      |
|      |        | 再按下 Enter 键退回测量界面      |

说明:输入密码错误时,可以查看各屏参数,但不可修改参数。 在任意界面显示状态下,若无操作,5min后自动退出并返回常显屏。

## 6、菜单功能说明

| 功能代码 | 参数意义    | 具体设置说明                                                  |
|------|---------|---------------------------------------------------------|
|      |         | 0: 设置瞬时流量单位为 m³/h, 累积量单位为 m³                            |
|      |         | 1: 设置瞬时流量单位为 L/h, 累积量单位为 L                              |
|      |         | 2: 设置瞬时流量单位为 L/min, 累积量单位为 L                            |
|      |         | 3: 设置瞬时流量单位为 US Gal/min, 累积量单位为 US Gal                  |
| F 1  | 单位选择设置  | 4: 设置瞬时流量单位为 UK Gal/min, 累积量单位为 UK Gal                  |
| F-1  |         | 5: 设置瞬时流量单位为 US Gal/h, 累积量单位为 US Gal                    |
|      |         | 6: 设置瞬时流量单位为UK Gal/h, 累积量单位为UK Gal                      |
|      |         | 7: 设置瞬时流量单位为 kg/h, 累积量单位为 kg                            |
|      |         | 8: 设置瞬时流量单位为 t/h, 累积量单位为 t                              |
|      |         | 9: 设置瞬时流量单位为 ft <sup>3</sup> /h, 累积量单位为 ft <sup>3</sup> |
| F-2  | 阻尼时间设置  | 0~99:设置阻尼时间为0至99秒                                       |
| F-3  | 流量变送上限  | 设定 20mA 变送上限,单位同 P1                                     |
| F-4  | 最小流量切除功 | 设定最小显示流量(即瞬时流量测量小于此值时仪表示数为                              |
|      | 能设定     | 0), 单位同 P1 屏                                            |
| F-5  | 仪表输入频率上 | 当设置频率值超过上限后则等于上限频率值,精确度为                                |
|      | 限设置     | 0. 1Hz                                                  |

| F-6  | 介质密度设置            | 单位设置为质量单位时,需设置待测液体密度,密度ρ单位                   |  |  |
|------|-------------------|----------------------------------------------|--|--|
| F-7  | 脉冲输出模式设置          | 1: 输出原始脉冲 2: 输出修正脉冲                          |  |  |
|      |                   | 0.001:每0.001单位体积输出一个脉冲                       |  |  |
|      | 脉冲当量设置            | 0.01:每0.01单位体积输出一个脉冲                         |  |  |
|      | (注意:当量脉           | 0.1:每0.1单位体积输出一个脉冲                           |  |  |
| F-8  | │<br>│ 冲单位与 F-1 屏 | 1: 每1单位体积输出一个脉冲                              |  |  |
|      | 累积量单位一            | 10: 每 10 单位体积输出一个脉冲                          |  |  |
|      | 致)                | 100:每100单位体积输出一个脉冲                           |  |  |
|      |                   | 1000:每1000单位体积输出一个脉冲                         |  |  |
| F-9  | 当量脉宽设置            | 设置当量脉冲宽度数值为 0005~2000 范围内所有 5 的倍数,<br>单位为 ms |  |  |
| F-10 | 通讯地址设置            | 485 通讯地址: 1-247                              |  |  |
|      |                   | 波特率设置: 1200、2400、4800、9600、19200             |  |  |
|      |                   | 校验方式设置: n(不校验); o(奇校验); E (偶校                |  |  |
| F-11 | 波特率设置             | 485 验)                                       |  |  |
|      |                   | 数据长度: 7、8                                    |  |  |
|      |                   | 停止位长度: 1、2                                   |  |  |
| F-12 | 累积量设置             | 查看当前累积量 (不实时刷新),可以修改为任意值                     |  |  |
| D1   | 设置仪表系数补           | 第一行显示第一点修正频率,无小数                             |  |  |
| PI   | 偿第一点              | 第二行显示第一点系数误差,精确六位小数                          |  |  |
| DO   | 设置仪表系数补           | 第一行显示第二点修正频率,无小数                             |  |  |
| P2   | 偿第二点              | 第二行显示第二点系数误差,精确六位小数                          |  |  |
| 02   | 设置仪表系数补           | 第一行显示第三点修正频率,无小数                             |  |  |
| F3   | 偿第三点              | 第二行显示第三点系数误差,精确六位小数                          |  |  |
| D4   | 设置仪表系数补           | 第一行显示第四点修正频率,无小数                             |  |  |
| P4   | 偿第四点              | 第二行显示第四点系数误差,精确六位小数                          |  |  |
| DE   | 设置仪表系数补           | 第一行显示第五点修正频率,无小数                             |  |  |
| P5   | 偿第五点              | 第二行显示第五点系数误差,精确六位小数                          |  |  |
| Da   | 设置仪表系数补           | 第一行显示第六点修正频率,无小数                             |  |  |
| 20   | 偿第六点              | 第二行显示第六点系数误差,精确六位小数                          |  |  |
| P7   | 设置仪表系数补           | 第一行显示第七点修正频率,无小数                             |  |  |
|      | 偿第七点              | 第二行显示第七点系数误差,精确六位小数                          |  |  |
| DO   | 设置仪表系数补           | 第一行显示第八点修正频率,无小数                             |  |  |
| Γð   | 偿第八点              | 第二行显示第八点系数误差,精确六位小数                          |  |  |
| Р9   | <b>沿</b> 署位 丰 亥 粉 | 第一行显示修正后频率,精确一位小数(不可修改)                      |  |  |
|      | 以且以衣尔奴            | 第二行显示仪表系数,精确两位小数,单位:次/L                      |  |  |